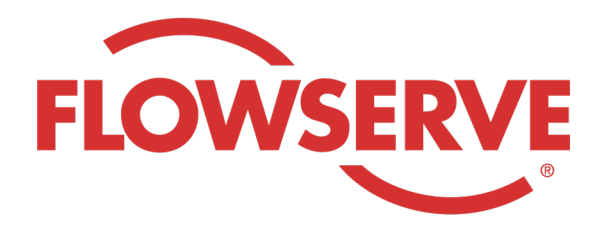

# WORKDAY PROCESS GUIDE

AGENCY RECRUITER

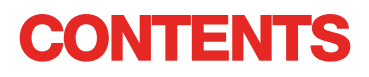

| Connexion                                    | 03 |
|----------------------------------------------|----|
| Identifier les demandes attribuées           | 03 |
| Soumettre un candidat                        | 04 |
| Le candidat suit la procédure de candidature | 05 |
| Vérifier le statut d'un candidat             | 05 |

## CONNEXION

01

L'administration de Flowserve crée le profil de contact du manager d'agence dans Workday et envoie un courriel au manager d'agence avec son nom d'utilisateur et son mot de passe.

Connectez-vous à Workday avec le nom d'utilisateur et le mot de passe. [Workday Link]

À la première connexion, le système vous demande de modifier votre mot de passe.

#### REMARQUE

Les recruteurs d'agence disposent uniquement de l'application Recrutement.

## **IDENTIFIER LES DEMANDES ATTRIBUÉES**

| 01 | Sélectionnez View All Apps (Afficher toutes<br>les applications).<br>Sélectionnez Recruiting (Recrutement).        | View All Apps                                                                                                    |
|----|----------------------------------------------------------------------------------------------------|----------------------------------------------------------------------------------------------------|
| 02 | Sous View (Affichage), sélectionnez Find<br>Agency Jobs (Trouver des offres d'emploi<br>d'agence).                 | Find Agency Jobs                                                                                                    |
| 03 | Toutes les offres d'emploi s'affichent<br>Pour voir le détail du poste, cliquez sur la<br>désignation de l'emploi. | <b>3 Results</b> Manager, Supply Chain,         R-315       Posting Date         Vetwork Planning Analyst         R-230       Posting Date: 03/09/2022         US_Springville_SPV         Director, Plant Manager         R-605       Posting Date: 04/10/2022 |
| 04 | Le détail indique la description de l'emploi, les informa<br>sur votre facture ainsi que le site.                  | tions de rémunération, le centre de coût qui figurera                                                                                                    |
|    | <b>REMARQUE</b><br>Si vous avez besoin de données supplémentaires con<br>Flowserve.                                | cernant la demande, contactez le recruteur de                                                                                                    |

### SOUMETTRE UN CANDIDAT

| 01 | Pour soumettre un candidat sur l'écran des<br>détails de l'offre d'emploi, cliquez sur Submit<br>Candidate (Soumettre un candidat).                                             | Submit Candidate                                                                |  |  |  |  |
|----|----------------------------------------------------------------------------------------------------|---------------------------------------------------------------------------------|--|--|--|--|
|    | Sur l'écran « Submit Candidate » (Soumettre<br>un candidat), vous pouvez choisir entre « New<br>Candidate » (Nouveau candidat) et « Existing<br>Candidat » (Candidat existant). | Submit Candidate Career Scout                                                   |  |  |  |  |
| 02 | New Candidate (Nouveau candidat) est pour<br>une personne qui n'a jamais été soumise dans<br>le système Workday de Flowserve.                                                   | <ul> <li>New Candidate</li> <li>Existing Candidate</li> <li>Search ⋮</li> </ul> |  |  |  |  |
|    | Existing Candidate (Candidat existant) est<br>pour une personne qui a déjà été soumise<br>dans le système Workday de Flowserve.                                                 |                                                                                 |  |  |  |  |
| 03 | Si vous sélectionnez New Candidate (Nouveau car<br>d'une * sont obligatoires.                                                                                                   | ididat), remplissez les champs. Tous les champs munis                           |  |  |  |  |
|    | Vous devez saisir l'adresse e-mail et le N° de téléphone du candidat.                                                                                                    |                                                                                 |  |  |  |  |
|    | Saisissez l'expérience du candidat dans<br>l'onglet Experience.                                                                                                    | Experience Resume/Cover Letter Resume/Cover Letter                              |  |  |  |  |
| 04 | Téléchargez un CV en cliquant sur l'onglet<br>Resume/Cover Letter (CV/lettre de<br>motivation).                                                                                 | DOC<br>bobbarnes@email_resume.doc<br>✓ Successfully Uploaded!                   |  |  |  |  |
|    | Quand vous avez terminé, cliquez sur Submit                                                                                                    | Comment                                                                         |  |  |  |  |

#### REMARQUE

(Envoyer).

Quand vous soumettez un candidat, le recruteur de Flowserve reçoit une notification lui demandant d'examiner la candidature. Après approbation du recruteur de Flowserve, un lien est envoyé au candidat pour lui demander le postuler de manière formelle et de suivre la procédure de candidature. Le candidat peut aussi répondre aux questions d'auto-identification et au questionnaire. Une fois la demande remplie, le candidat intègre la procédure de recrutement habituelle et apparaît avec les autres candidats dans Workday.

Save for Later

Cancel

Lorsqu'un recruteur affiche les informations du candidat, « Agency » (Agence) apparaît automatiquement comme source avec le nom de l'agence.

## LE CANDIDAT SUIT LA PROCÉDURE DE CANDIDATURE

Une fois que l'agence a soumis un candidat, le recruteur reçoit une tâche dans sa boîte de réception l'invitant à évaluer le candidat. Le recruteur peut approuver, renvoyer, refuser ou annuler.

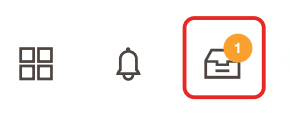

8

#### REMARQUE

 $\mathbf{01}$ 

Lorsque le recruteur approuve, le candidat reçoit une tâche dans sa boîte de réception l'invitant à créer un profil de candidat, à revoir et à mettre à jour ses informations et à suivre la procédure de candidature. Le candidat peut aussi répondre aux questions d'auto-identification et au questionnaire. Une fois la demande remplie, le candidat intègre la procédure de recrutement habituelle et apparaît avec les autres candidats dans Workday.

## VÉRIFIER LE STATUT D'UN CANDIDAT

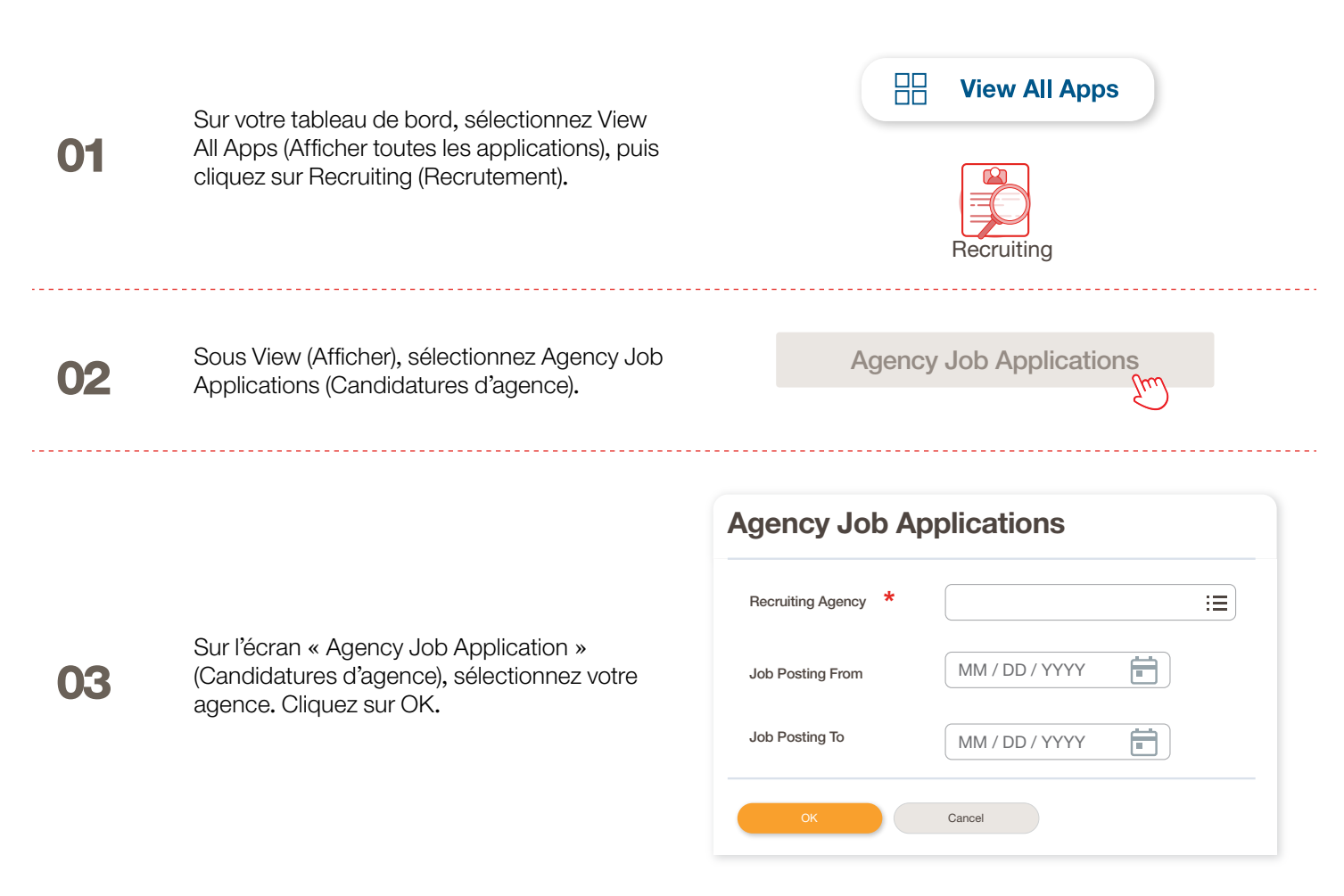

# VÉRIFIER LE STATUT D'UN CANDIDAT

Les détails de tous les candidats soumis apparaissent sur cet écran.

|     | Agency Job Applicatio              | ns 🚥                | ទីស្                                 |            |           |                 | ×Ξ                         |
|-----|------------------------------------|---------------------|--------------------------------------|------------|-----------|-----------------|----------------------------|
| - E | Recruting Agency                   | Flowserve Recruitin | g Partner Co. A                      |            |           |                 |                            |
|     | 2 items                            |                     |                                      |            |           | Turn on the new | tables view 🕤<br>7 💷 🖽 🖓 🏢 |
|     | Recruiting Agency                  | Posted Date         | Job Requisition                      | Candidate  | Stage     | Added By        | Added Date                 |
|     | Flowserve Recruiting Partner Co. A | 10/08/2021          | R-35 Network Planning Analyst (Open) | Bob Barnes | In Review | Sybil Spruce    | 10/08/2021                 |
|     | Flowserve Recruiting Partner Co. A | 10/10/2021          | R-14 Machinist (Open)                | Teri Lee   | In Review | Sybil Spruce    | 10/10/2021                 |

#### REMARQUE

Si une erreur quelconque apparaît, veuillez contacter le recruteur de Flowserve.

|    |                                                                           | Job Requisition Candidate |
|----|---------------------------------------------------------------------------|---------------------------|
|    |                                                                           | ↑ Sort Ascending          |
|    |                                                                           | ↓ Sort Descending         |
|    |                                                                           | Filter Condition *        |
| 05 | Si nécessaire, vous pouvez trier et filtrer en<br>cliquant sur l'en-tête. |                           |
|    |                                                                           | Value *                   |
|    |                                                                           |                           |
|    |                                                                           |                           |
|    |                                                                           | Filter                    |

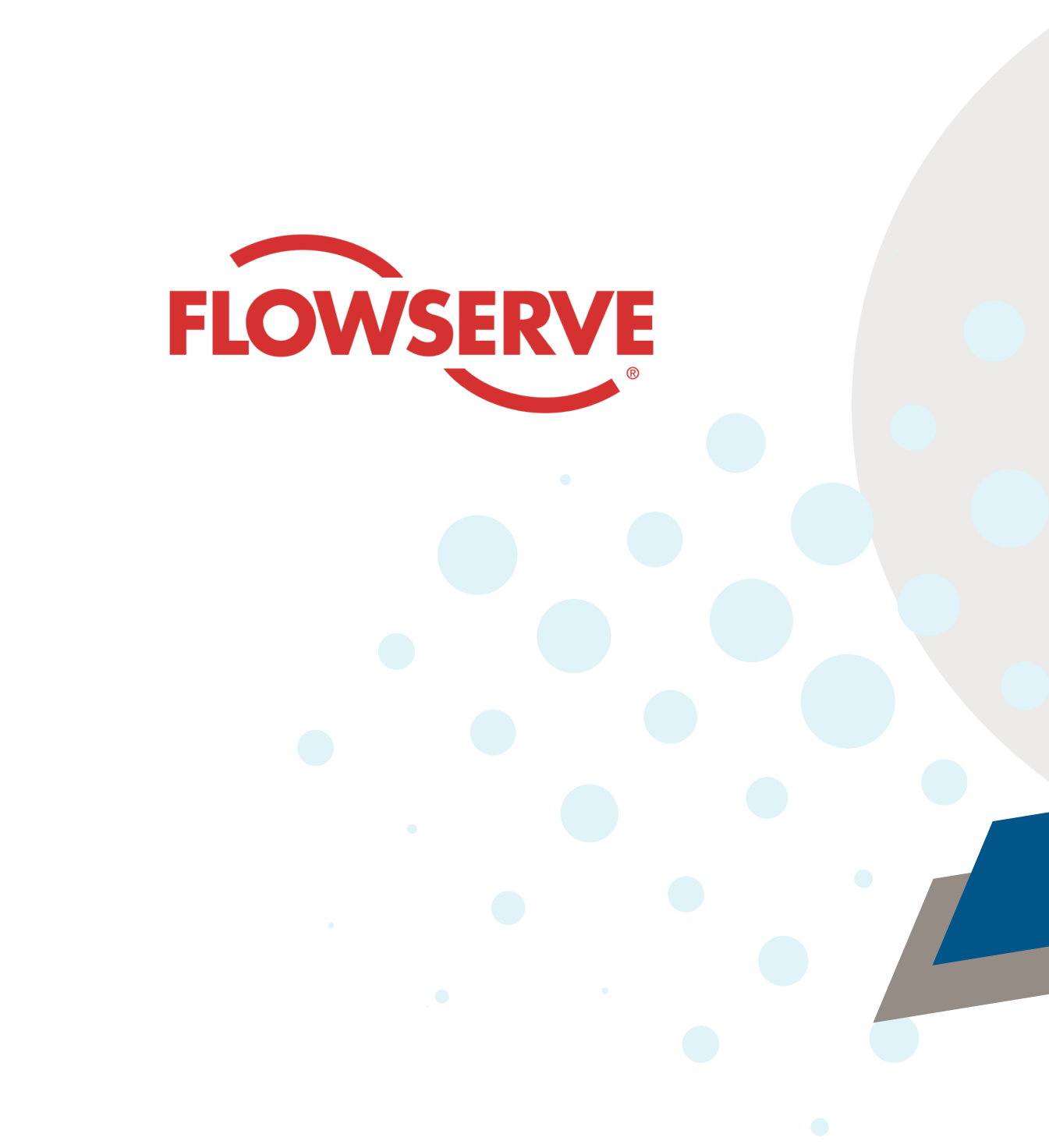